## Рекурсивно търсене на име с TCP/IP помощната програма NSLOOKUP

Ще използваме помощната програма nslookup за да онагледим примера в Тема 13 "Реверсивен DNS lookup"

```
1. Въвеждаме "nslookup www.dir.bg"
Server: sws-ha-3.btc-net.bg
Address: 212.39.90.42
Non-authoritative answer:
Name: dir.bg
Address: 194.145.63.12
Aliases: www.dir.bg
```

Адресът 212.39.90.42 е на първия DNS сървър, зададен в TCP/IP настройките. nslookup му изпраща рекурсивна DNS заявка, той открива името и връща отговор.

Да открием името нерекурсивно. Използваме име на root именен сървър. Виж: http://en.wikipedia.org/wiki/Dns\_root\_servers

2. Въвеждаме "nslookup www.dir.bg 192.228.79.201", вторият параметър е конкретния DNS сървър, към който да се направи запитването.

```
C:\Documents and Settings\Inet>nslookup www.dir.bg 192.228.79.201
192.in-addr.arpanameserver = CHIA.ARIN.NET192.in-addr.arpanameserver = DILL.ARIN.NET192.in-addr.arpanameserver = BASIL.ARIN.NET192.in-addr.arpanameserver = BASIL.ARIN.NET192.in-addr.arpanameserver = INDIGO.ARIN.NET192.in-addr.arpanameserver = EPAZOTE.ARIN.NET192.in-addr.arpanameserver = Y.ARIN.NET192.in-addr.arpanameserver = Y.ARIN.NET
*** Can't find server name for address 192.228.79.201: No information
Server: UnKnown
Address: 192.228.79.201
           www.dir.bq
Name:
Served by:
- NS.REGISTER.bg
                 192.92.129.99
                 bq
- NS2.REGISTER.bg
                193.68.3.232
                 ba
- NS-BG.RIPE.NET
                 193.0.12.34
                 bg
 - SUNIC.SUNET.SE
                 192.36.125.2
                 bq
 - NS-EXT.VIX.COM
                 204.152.184.64
                 ba
```

Получаваме списъка с именни сървъри, поддържащи .BG областта. Търсим информация от основния сървър за областта: ns.register.bg

3. Въвеждаме "nslookup www.dir.bg ns.register.bg", вторият параметър е конкретния DNS сървър, към който да се направи запитането.

```
C:\Documents and Settings\Inet>nslookup www.dir.bg ns.register.bg
(root) nameserver = M.ROOT-SERVERS.NET
(root) nameserver = A.ROOT-SERVERS.NET
(root) nameserver = B.ROOT-SERVERS.NET
```

```
(root) nameserver = C.ROOT-SERVERS.NET
    (root) nameserver = D.ROOT-SERVERS.NET
    (root) nameserver = E.ROOT-SERVERS.NET
    (root) nameserver = F.ROOT-SERVERS.NET
    (root) nameserver = G.ROOT-SERVERS.NET
    (root) nameserver = H.ROOT-SERVERS.NET
    (root) nameserver = I.ROOT-SERVERS.NET
    (root) nameserver = J.ROOT-SERVERS.NET
    (root) nameserver = K.ROOT-SERVERS.NET
(root) nameserver = L.ROOT-SERVERS.NET
A.ROOT-SERVERS.NET
internet address = 198.41.0.4
A.ROOT-SERVERS.NET
B.ROOT-SERVERS.NET
C.ROOT-SERVERS.NET
internet address = 192.228.79.201
C.ROOT-SERVERS.NET
internet address = 192.33.4.12
D.ROOT-SERVERS.NET
internet address = 192.203.230.10
F.ROOT-SERVERS.NET
F.ROOT-SERVERS.NET
internet address = 192.5.5.241
F.ROOT-SERVERS.NET
internet address = 192.112.36.4
H.ROOT-SERVERS.NET
internet address = 128.63.2.53
H.ROOT-SERVERS.NET
I.ROOT-SERVERS.NET
internet address = 192.36.148.17
J.ROOT-SERVERS.NET
*** Can't find server name for address 192.92.129.99: No informate
internet address = 192.92.129.99: No informate
internet address = 192.92.129.99: No informate
internet address = 192.92.129.99: No informate
internet address = 192.92.129.99: No informate
internet address = 192.92.129.99: No informate
internet address = 192.92.129.99: No informate
internet address = 192.92.129.99: No informate
internet address = 192.92.129.99: No informate
internet address = 192.92.129.99: No informate
internet address = 192.92.129.99: No informate
internet address = 192.92.129.99: No informate
internet address = 192.92.129.99: No informate
internet address = 192.92.129.99: No informate
internet address = 192.92.129.99: No informate
internet address = 192.92.129.99: No informate
internet address = 192.92.129.99: No informate
internet address = 192.92.129.99: No informate
internet address = 192.92.129.99: No informate
internet address = 192.92.129.99: No informate
internet address = 192.92.129.99: No informate
internet address = 192.92.129.99: No informate
internet address = 192.92.129.99: No informate
internet address = 192.92.129.99: No informate
internet address = 192.92.129.99: No informate
internet address = 192.92.129.99: No informate
internet address = 192.92.129.99: No informate
internet address = 192.92.129.99: No informate
internet address = 192.92.129.99: No informate
internet address = 192.92.129.99: No informate
internet address = 192.92.129.99: No informate
internet address = 192
                                nameserver = L.ROOT-SERVERS.NET
    (root)
   *** Can't find server name for address 192.92.129.99: No information
  Server: UnKnown
   Address: 192.92.129.99
  Name:
                                    www.dir.bg
   Served by:
   - ns.dir.bg
                                          194.145.63.2
                                          dir.bg
   - ns2.dir.bg
                                           194.145.63.13
                                           dir.bg
```

Откриваме DNS сървърите, поддържащи областта 'dir.bg'. Отправяме запитване към ns.dir.bg

4. Въвеждаме "nslookup www.dir.bg ns.dir.bg"

```
C:\Documents and Settings\Inet>nslookup www.dir.bg ns.dir.bg
Server: ns.dir.bg
Address: 194.145.63.2
Name: dir.bg
Address: 194.145.63.12
Aliases: www.dir.bg
```

Получаваме точен отговор. Търсения IP адрес е: '194.145.63.12'.

Да направим обратното запитване. Да потърсим името, отговарящо на адреса '194.145.63.12'.

4. Въвеждаме "nslookup 194.145.63.12"

```
C:\Documents and Settings\Inet>nslookup 194.145.63.12
Server: sws-ha-3.btc-net.bg
Address: 212.39.90.42
```

Name: dir.bg Address: 194.145.63.12

Отговорът е: 'dir.bg'.